# Instrukcija pieteikumu reģistrēšanai Ogres sākumskolas IS (Vecākiem)

## 1. solis – pieslēgšanās sistēmai

Pārlūkprogrammā ieraksta adresi: <u>https://app.ogressakumskola.lv/parents</u> un nospiežam uz saites "**E-klases pase**".

| Ogres sākumskola |                                                                                | Skolotājiem | Vecākiem |
|------------------|--------------------------------------------------------------------------------|-------------|----------|
|                  | Pieslēgties   Lai pieslēgtos sistēmai, izma trgiet savu vecāka e-klase paroli. |             |          |
|                  | Spēcināts ar E-KLASE pasi.                                                     |             |          |
|                  |                                                                                |             |          |

## 2. solis – autorizācija ar skolēna vecāka e-klases profilu

Dialoga logā ievadam **skolēna personas kodu** un **vecākam izsniegtu paroli** (īsziņas formā no e-klase sistēmas) un nospiežam pogu "**Pieslēgties**".

| KLASE                                                         |
|---------------------------------------------------------------|
| lenāc ar E-klases profilu                                     |
| E klass ku sass lavi listet ži sestāla sakistrāta             |
| lietotāja priekšrocības, izmantojot Tavu<br>E-klases profilu. |
| 260***-                                                       |
|                                                               |
| Pieslēgties Atcelt                                            |

**levērībai!** Pirmajā pieslēgšanās reizē E-klases sistēma pieprasīs apstiprināt pieeju Ogres sākumskolas IS Jūsu datiem. Dialoga logā **"Vai atļaut portālam IS Ogres sākumskola izmantot Jūsu datus?"** nospiežam uz pogas **"Jā"**.

**levērībai!** Vecākiem, kuriem e-klases sistēmā ir reģistrēti vairāk kā viens bērns nepieciešams autorizēties ar **katra bērna personas kodu individuāli**, jo e-klases pases autorizācija nenodrošina iespēju pārslēgt bērnu profilus. Lai izsniegtu jaunu bērna paroli, sazinieties ar klases audzinātāju vai Ogres sākumskolas e-klases virslietotāju.

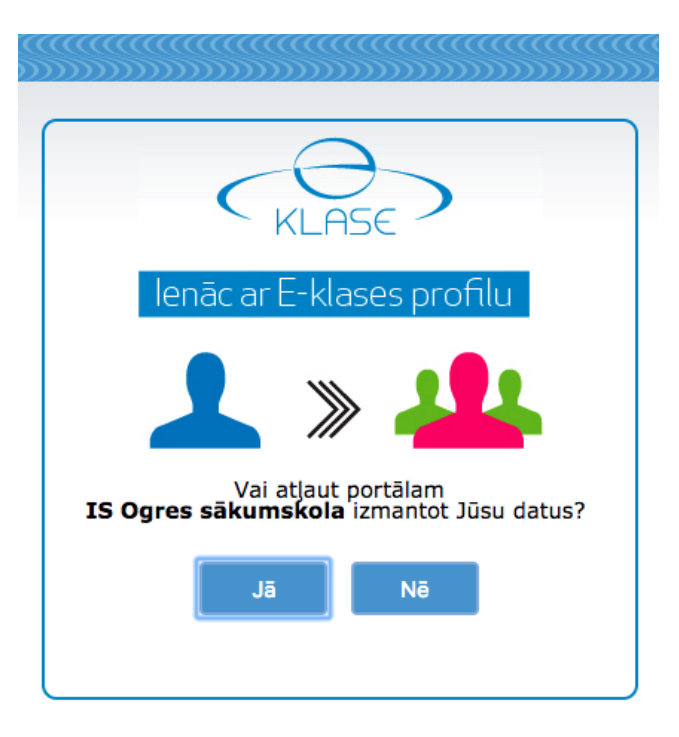

Veiksmīgas autorizācijas gadījumā lapa tiks pārvirzīta uz Ogres sākumskolas informācijas sistēmu.

## 3. solis – pieteikumu reģistrēšana

Atkarībā no pieteikuma veida izvēlamies — "Kristīgā mācība / ētika", "Interešu, fakultatīvā izglītība" vai "Pagarinātāsdienas grupa".

#### levērībai!

- Kristīgās mācības / ētikas izvēle ir pieejama tikai 1. 3. klašu grupās.
- Pagarinātās dienas grupa 1. 2. klašu grupās.

| Ogres sākumskola                  |                            | 🕒 Beigt darbu |
|-----------------------------------|----------------------------|---------------|
|                                   |                            |               |
| SKOLĒNS                           |                            |               |
| 😋 Anna Liepa (1.a)                | LAIPNI AICINĀTI!           |               |
| PIETEIKUMI                        | Ogres sākumskolas sistēmā! |               |
| Jauna pieteikuma reģistrēšana.    |                            |               |
| 📖 Kristīgā mācība / ētika         |                            |               |
| 🖌 Interešu, fakultatīvā izglītība |                            |               |
| ② Pagarinātās dienas grupa        |                            |               |
| LIETOTĀJS (VECĀKS)                |                            |               |
| 🕩 Beigt darbu                     |                            |               |
|                                   |                            |               |

Ja vēlamies skolēnu pieteikt kādā no pulciņiem, izvēlamies saiti **"Interešu, fakultatīvā izglītība"** pietiekuma reģistrēšana. Sarakstā izvēlamies pulciņa nosaukumu un nospiežam pogu "**Pieteikties**".

levērībai! Skolēnu ir iespējams pieteikt vairākos pulciņos.

| Interešu, fakultatīvā izglītība                                                                                         |                    |         |  |  |  |  |
|----------------------------------------------------------------------------------------------------|--------------------|---------|--|--|--|--|
| Nosaukums                                                                                                    | Mūsdienu dejas (I) |         |  |  |  |  |
| Norādiet interešu izglītības vai fakultatīvā mācību priekšmeta nosaukumu, kuru šajā<br>mācību gadā apmeklēs Jūsu bērns. |                    |         |  |  |  |  |
|                                                                                                    | Pieteikties        | Aizvērt |  |  |  |  |

Pēc līdzīga principa tiek reģistrēts pieteikums pagarinātai dienas grupai un izvēles priekšmetam. Pēc pieteikuma reģistrācijas sistēma automātiski izvadīs pieteikumu saraksta veidā.

## 4. solis – pieteikumu saraksts

Visas veiktās pieteikumu reģistrācijas būs pieejamas sistēmas sākuma lapā.

| Ogres sākumskola                                                                                                    |                                                                               |      |                                               |       | •          | Beigt darbu |
|----------------------------------------------------------------------------------------------------|-------------------------------------------------------------------------------|------|-----------------------------------------------|-------|------------|-------------|
| SKOLĒNS                                                                                                    |                                                                               |      |                                               |       |            |             |
| 🕑 Anna Liepa (1.d)                                                                                                   | Interešu, fakultatīvās izglītības pieteikums ir reģistrēts.                   |      |                                               |       |            |             |
| PIETEIKUMI<br>Jauna pieteikuma reģistrēšana.<br>Interešu, fakultatīvā izglītība<br>LIETOTĀJS (VECĀKS)<br>Beigt darbu | LAIPNI AICINĀTI!<br>Ogres sākumskolas sistēmā!<br>Pulciņu pieteikumu saraksts |      |                                               |       |            |             |
|                                                                                                    | Pieteikuma datums                                                             | Tips | Nosaukums                                     | Klase | Skolēns    | Dzēst?      |
|                                                                                                    | 05.09.2018 12:55                                                              | 0    | Kristīgā mācība                               | 1.d   | Anna Liepa | Ē           |
|                                                                                                    | 05.09.2018 12:55                                                              | Ρ    | Pagarinātās dienas grupa (vēlams līdz: 17:00) | 1.d   | Anna Liepa | Đ           |
|                                                                                                    | 05.09.2018 12:55                                                              | I    | Asini prātu 1. klases                         | 1.d   | Anna Liepa | 圃           |
|                                                                                                    | 05.09.2018 12:55                                                              | Т    | Tautiskās dejas 1. klases                     | 1.d   | Anna Liepa | Ŵ           |

### 5. solis – beigt darbu

Ja esam visus pieteikumus reģistrējuši sistēmā, nospiežam uz saites **"Beigt darbu"**, lai beigtu darbu ar sistēmu.

#### levērībai!

• Pieteikumu reģistrācija elektroniski sistēmā pieejama līdz 2018. gada 12. septembrim.